# Working with the Special Needs Headcount extract from Data BC

| Understanding the Special Needs      | Read the following documents:                    |
|--------------------------------------|--------------------------------------------------|
| Headcount data extract               | • Special Needs Headcount field definitions      |
|                                      | Ministry of Education data masking policy        |
| How can I work with this data set in | The following tutorials may be helpful:          |
| Microsoft Excel?                     | <u>Auto-filtering in Excel</u>                   |
|                                      | Keeping leading zeros and large numbers in Excel |

### **Conventions in this document**

| BOLDED_WITH_UNDERSCORES              | Indicates a column name (e.g., DIVERSE_ABILITIES_CODE)  |
|--------------------------------------|---------------------------------------------------------|
| 'Text within single quotation marks' | Indicates a column value (for example, 'Autism Spectrum |
|                                      | Disorder')                                              |

### Instructions

- 1. Open your local copy of the file.
- 2. Apply auto-filtering to the heading row. (This is not essential, but it makes it easier to work with the data when you have more than a screen's worth of rows.) There may be various sequences of filtering to get to the same result.
- 3. Use the auto-filter on the **DATA\_LEVEL** column to select either 'Province Level', 'District Level', or 'School Level'.
- 4. The next column to work with depends on which value you just selected:
  - If you selected 'Province Level', use **PUBLIC\_OR\_INDEPENDENT** to set which schools to include in special needs counts (public, independent, or province total).
  - If you selected 'District Level', use either **DISTRICT\_NUMBER** or **DISTRICT\_NAME** to select the district whose special needs counts you want to see. (Note that independent schools do not have school districts.)
  - If you selected 'School Level', use either SCHOOL\_NUMBER or SCHOOL\_NAME to select the school whose special needs counts you want to see.
- 5. Use **DIVERSE\_ABILITIES\_CODE** or **DIVERSE\_ABILITIES\_DESCRIPTION** to select the special needs category or categories in which you are interested.
- 6. Use the auto-filter on SCHOOL\_YEAR to select data from a specific school year (e.g., '2022/2023').

## **Sample Questions**

#### Question:

How many students were categorized as having Autism Spectrum Disorder in Prince George school district in the 2022/2023 school year?

Path to answer:

- 1. Filter **DATA\_LEVEL** to 'District Level'
- 2. Filter **DISTRICT\_NAME** to 'Prince George'
- 3. Filter **DIVERSE\_ABILITIES\_DESCRIPTION** to 'Autism Spectrum Disorder'
- 4. Filter SCHOOL\_YEAR to '2022/2023'
- 5. Column J (NUMBER\_OF\_STUDENTS) = 417

Question:

How many students attending independent schools in BC were categorized as Deaf Or Hard Of Hearing in the 2023/2024 school year?

- 1. Filter **DATA\_LEVEL** to 'Province Level'
- 2. Filter PUBLIC\_OR\_INDEPENDENT to 'BC Independent School'
- 3. Filter **SPECIAL\_NEEDS\_DESC** to 'Deaf or Hard of Hearing'
- 4. Filter SCHOOL\_YEAR to '2023/2024'
- 5. Column J (NUMBER\_OF\_STUDENTS) = 197